## A Quick Overview of the Contract Library

|             |                                                                      |                   |                    |               |                |     | Profile                                     |       |
|-------------|----------------------------------------------------------------------|-------------------|--------------------|---------------|----------------|-----|---------------------------------------------|-------|
| \\/         | Good afternoon, Cayce.<br>Select My Actions for risks requiring your |                   |                    |               |                | . 1 | User<br>Cayoe Habbard                       |       |
| 11          | attention                                                            | y riotionic       |                    | roquin        | ing you        | SQL | Role<br>Broker                              |       |
|             | Stortford Broking PROD                                               | )                 |                    | Г             |                | Â   | Company<br>Stortford Broking (ROD           |       |
| Al My       | Actions Recently Views                                               | ad Templates      | Pinned Risks       | Label         | Reset Filters  |     | Email<br>broker.lim@wspt.co.uk              |       |
| Risk Name 🗹 | Status ¥                                                             | Туре *            | UMR 🗹              | Owner •       | Inception Date | ×4  | Notification Email<br>broker.tim@wspt.cp.uk | E     |
| Ender Group | igned Signed                                                         | Facility          | B2317K47632090313  | Cayce Hulbard | 23 Nov 2023    | :   | Browser Notifications                       | a     |
| Dentron     | O Draft                                                              | 👸 Open Market     | B28347395974168584 | Cayce Hu bard | 01 Aug 2019    | 0   | Blue Badges<br>3+                           | Clear |
|             |                                                                      |                   |                    |               |                |     | Private Policy                              | 0     |
|             |                                                                      | IR Course Married | 134                | Cavce Hulbard | 01 Aug 2019    | 8   | Admin A                                     |       |

Whitespace users who have been given 'Library Access' permission in the Admin portal can enter the Library by clicking their profile icon and then selecting 'Library' below.

| DIT LINE ITEM: PERIOD                  | DRUFT                                                                                                    | Actions =                              |
|----------------------------------------|----------------------------------------------------------------------------------------------------|----------------------------------------|
| INFORMATION                            | CONTRACT HEADING = =                                                                                                    | PERIOD                                 |
| Core Info Usage                        | PERIOD                                                                                                    | 1 +                                    |
| Trie                                   |                                                                                                    | 0                                      |
| PERIOD                                 |                                                                                                    | All lags                               |
| Reference<br>MRC3 1WE-P-1              | From: (1 August 2019)<br>The Edward 2000                                                                                                    | 1 August 2019                          |
| Version                                | Both days at 12.01 a.m. UTC Local Standard Time at the location of the property insured and inclusive.                                                               | Inception Time 😡 🗸 🗸                   |
| 1                                      | And any other period for which the Insurer and the Insured agree to renew the Policy. Estimate                                                                       | 12.01 a.m.                             |
| Section Heading<br>RiskDetails         |                                                                                                    | Inception Date Inclusive/Exclusive     |
| Contract Heading                       | 1 To insert a table, copy and paste the source table into the desired position within the text box above. Please note that unusually wide tables may not explanatly. | ort Inclusive                          |
| Tag Calasson                           |                                                                                                    | Expiry Date @ +AM                      |
| Period                                 |                                                                                                    | Expiry Time 🛛 🗸                        |
| Class of Business<br>Aviation          |                                                                                                    | Evoiry Date Inclusive/Evolusive        |
| Sub Class<br>Airline/ General Aviation |                                                                                                    | Indicator @                            |
| Jurisdiction<br>UK                     |                                                                                                    | Time Qualifier @   Local Standard Time |
| Language<br>English                    |                                                                                                    | Time Zone 🛛 🗸                          |
| Valid From Date                        |                                                                                                    | Indemnity Daried Start @               |
| 2 February 2025                        |                                                                                                    | A August 2010                          |

Viewing an 'Active' Line Item, or editing a 'Draft', opens Line Item view. The view shows metadata, text, and tags. Edit text and tags as usual, if at 'Draft'. Edit metadata ('Draft' and 'Active') by clicking the pencil. Save when ready.

| Recently created Lin        | e Items o                          | _                                        |                                        | Text - 0.00                        |                                                     |
|-----------------------------|------------------------------------|------------------------------------------|----------------------------------------|------------------------------------|-----------------------------------------------------|
|                             |                                    |                                          |                                        |                                    |                                                     |
| ADDITIONAL CLAU             | SES DFT                            |                                          |                                        |                                    | Draft v2 🔒 🗛                                        |
| Reference<br>MRC3 (WE-CMRCD | Line Item Type<br>STANDARD HEADING | Section Heading<br>RISK DETAILS          | Contract Heading<br>ADDITIONAL CLAUSES | Teg Calegory<br>NONE               | Last Modified Valid Fre<br>6 FEB 2025 11:55 1 FEB 3 |
|                             |                                    |                                          |                                        |                                    |                                                     |
| ADDITIONAL CLAU             | ISES DFT                           |                                          |                                        |                                    |                                                     |
| Reference                   | Line Item Type                     | Sector Heading                           | Contract Heading                       | Teg Category                       | Open in progress version                            |
| MRC3 TWE-CMRCD              | STANDARD HEADING                   | 105K DETAILS                             | ADDITIONAL CLAUSES                     | NONE                               | View/Update Information                             |
| SETTLEMENT DETAIL           | 4                                  |                                          |                                        |                                    | Clone as new item                                   |
| Reference                   | Line Bern Type                     | Sector Heading                           | Contract Heading                       | Tag Category                       | Withdraw                                            |
| MRC3 1WE-SD                 | STANDARD HEADING                   | SUBSCRIPTION AGREEMENT                   | SETTLEMENT DETAILS                     | SETTLEMENT DETAILS                 | C freedow ICON O                                    |
|                             |                                    |                                          |                                        |                                    | E eten as soon @                                    |
| SETTLEMENT DET              | AILS                               |                                          |                                        |                                    | Active v2 🔒 Ac                                      |
| Reference<br>MRC3 1WE-SD    | Line Item Type<br>STANDARD HEADING | Sector Heading<br>SUBSCRIPTION AGREEMENT | Contract Heading<br>SETTLEMENT DETAILS | Tag Category<br>SETTLEMENT DETAILS | 6 FEB 2025 11:54 1 FEB                              |
| PREMIUM                     |                                    |                                          |                                        |                                    | Withdrawn v1 🔒 🗛                                    |
| Reference                   | Line Item Type                     | Sector Heading                           | Contract Heading                       | Teg Category                       | Last Modified Valid Fro                             |
| MRC3 1WE-P-4                | STANDARD HEADING                   | RISK DETAILS                             | PREMIUM                                | PREMIUM                            | 6 FEB 2025 11:54 1 FEB 3                            |

The Library opens on its dashboard, showing a full list of Line Items it contains. This list can be filtered or scrolled. Click on an Item's white 'Actions' button to view it ('Active' items) or edit ('Draft' items) it, clone it as a new draft, export it, and more.

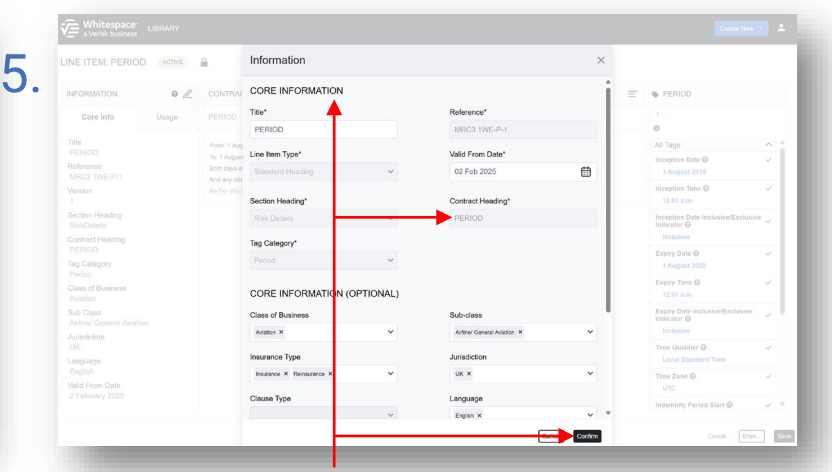

Clicking the pencil icon opens the information panel where you can edit metadata. Non-editable fields are greyed out. Update the information as required, and click 'Confirm' to return to Line Item view.

| Aarine Hull Layout               |                                         |                             |                                     | Active v1 Actions : |
|----------------------------------|-----------------------------------------|-----------------------------|-------------------------------------|---------------------|
| Reference<br>LG-MRH-EU-GSV       | Contract Type<br>(Re)Insurance Contract | Insurance Type              | Valid From Date<br>28 February 2025 |                     |
| Seneric Contract Layout Guide    |                                         |                             |                                     | Active v1 Actions I |
| Reference<br>GEN_CONTRACT_LAYOUT | Contract Type<br>(Re)Insurance Contract | Insurance<br>Insurance      | Velid From Date<br>1 March 2024     |                     |
| MRCv3                            |                                         |                             |                                     | Active v1 Actions E |
| Reference<br>MRCv3 1WE           | Contract Type<br>(Re)Insurance Contract | Insurance Type<br>Insurance | Valid From Date<br>1 February 2025  |                     |
| MRC v3                           |                                         |                             |                                     | Active v1 Actions E |
| Reference<br>1wE                 | Contract Type<br>(Re)Insurance Contract | Insurance Type<br>Insurance | Valid From Date<br>9 December 2024  |                     |

3.

Click the dashboard's 'Layout Guides' tab to switch to a full list of the Library's Guides. Again, you can filter or scroll, or click 'Actions'. Just like Line Items, 'Active' Guides can be used but not edited, while 'Draft' items can be edited but not used.

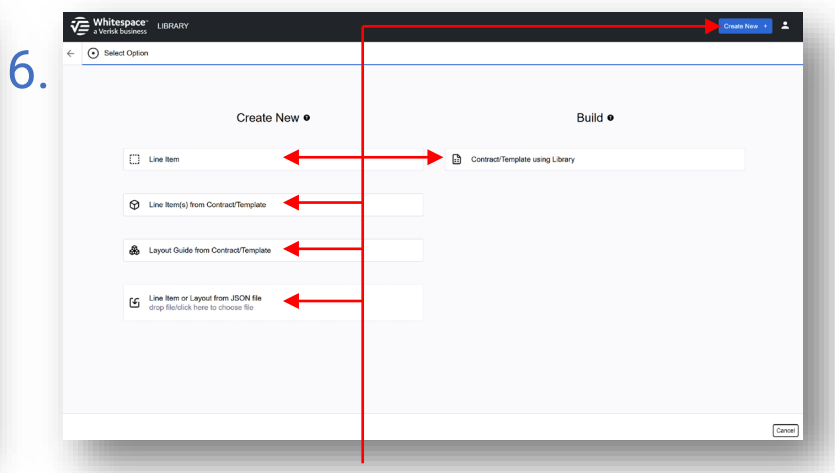

Click the 'Create New +' button to add to the Library or use the Builder. Select 'Line Item' to manually add an Item, 'Line Item(s)...' to add multiple Items from the Platform, 'Layout Guide...' to create a new Layout Guide, '...from JSON file' to import a Line Item, or 'Contract/Template...' to create a new contract or template in the Whitespace Platform.

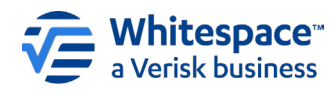